## **Netis DL43 Series**

- Establish a connection between the device and the router via network cable or Wi-Fi
- Open your web browser and enter http://192.168.1.1 in the browser address bar
- Type Username: guest and password: guest to login to modem's interface

| ADSL Router Login       |                                |  |
|-------------------------|--------------------------------|--|
| User Name:<br>Password: | guest eeee guest E Cogin Reset |  |

- After logging in , click Setup then expand WLAN directory
- Click basic settings to modify wireless name or channel number
- In SSID textbox type the name of wireless connection then click Apply

| netis                 | Ŷ                                                                        | Seleci Language. English 🗸   |
|-----------------------|--------------------------------------------------------------------------|------------------------------|
| Status Quick Start    | Setup Advanced                                                           | Service Firewall Maintenance |
|                       | Wireless Basic Settings<br>This page is used to configure the parameters | for your wireless network.   |
| ♥ WAN                 | Disable Wireless LAN Interface                                           |                              |
| <b>D</b> WLAN         | Band:                                                                    | 2.4 GHz (B+G+N) 🗸            |
| > Basic               | Mode:                                                                    | AP 🗸                         |
| > Security            | SSID:                                                                    | netis                        |
| > MBSSID              |                                                                          |                              |
| > Access Control List | Channel Width:                                                           | 40MHZ 🗸                      |
| > Advanced            | Control Sideband:                                                        | Upper 🗸                      |
| > WPS                 |                                                                          |                              |
|                       | Channel Number:                                                          | Auto 🗸 Current Channel: 8    |
|                       | Radio Power (Percent):                                                   | 100% 🗸                       |
|                       | Associated Clients:                                                      | Show Active Clients          |
|                       | Apply Changes                                                            |                              |

- Click security to change wireless password
- Make sure Encryption is WPA2(AES) or WPA2(TKIP) and WPA Authentication Mode is Personal (Pre-shared Key)
- Make sure Pre-Shared Key Format is Passphrase then type in Pre-Shared Key textbox Wi-Fi password (safest passwords are long and contain at least 8 digits of mixed letters, and numbers)
- Once wireless settings are modified , click Apply Changes

| Status Quick Sta    | rt Setup Advanced                                                                                      | i Service Firewall Maintenance                                                       |
|---------------------|----------------------------------------------------------------------------------------------------|--------------------------------------------------------------------------------------|
| V WAN               | Wireless Security Setup<br>This page allows you setup the wireless<br>access to your wireless network. | security. Turn on WEP or WPA by using Encryption Keys could prevent any unauthorized |
|                     | SSID TYPE:                                                                                             | ● Root ○ VAP0 ○ VAP1 ○ VAP2 ○ VAP3                                                   |
| > Basic             | Encryption: WPA2(AES) V                                                                                | Set WEP Key                                                                          |
| Security            | Use 802.1x Authentication                                                                              | ○ WEP 64bits ○ WEP 128bits                                                           |
| > MBSSID            | WPA Authentication Mode:                                                                               | C Enterprise (RADIUS)  Personal (Pre-Shared Key)                                     |
| Access Control List | Pre-Shared Key Format:                                                                                 | Passphrase V                                                                         |
| > Advanced          | Pre-Shared Key:                                                                                        | password                                                                             |
| > WPS               | Authentication RADIUS Server:                                                                          | Port 1812 IP address 0.0.0.0 Password                                                |
|                     | Note: When encryption WEP is selec                                                                     | cted, you must set WEP key value.                                                    |
|                     | Apply Changes                                                                                          |                                                                                      |